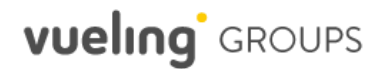

## **Flight search**

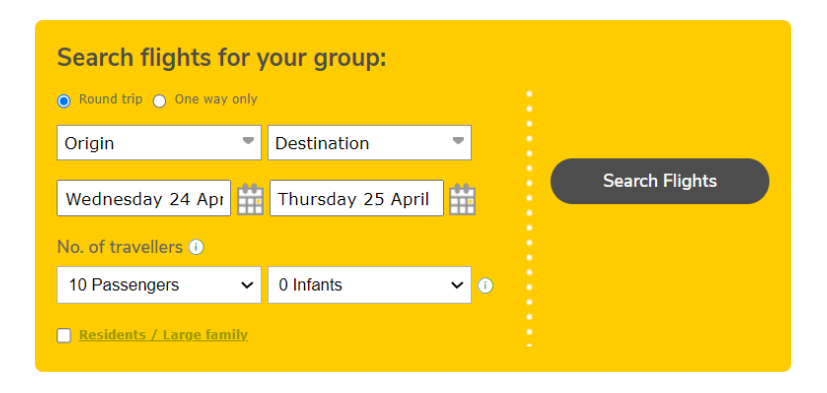

- The "Multiple destinations" option will be temporarily unavailable. In this case, you should make two separate bookings and inform that it is a "Multicity" booking in the comments field accordingly.
- It will not be possible to state the type of passenger in the booking search engine as the system will automatically allocate the passenger type when you fill in the date of birth in the passenger list.

## Infant passengers (INF)

- You can **add infants** to the group request **directly in the search engine**. Remember the infant has to be between 7 days and 23 months on the date of travel.
- Then, in the passenger list, you must add the **baby's details** together with the adult passenger with whom he/she will be flying. The baby's details must be **name, surname, and date of birth**.

| Maria Perez Merlo + Juan Merlo<br>Asiento ida: 23A Asiento vuelta: 30A |                                                |   | <ul> <li>Información completas</li> </ul> | da |
|------------------------------------------------------------------------|------------------------------------------------|---|-------------------------------------------|----|
| Pasajero 2 + Bebé<br>Asiento ida: 238: Asiento vuelta: 308             |                                                |   | Sin complet                               | ar |
| AA Asiento ida: 23C Asiento vuelta: 30C                                |                                                |   | Sin complet                               | ar |
| Pasajero 4<br>Asiento ida: 23D Asiento vuelta: 30D                     |                                                |   | Sin complet                               | ar |
| AA Pasajero 2 + Bebé<br>Asiento ida: 238 Asiento vuelta: 308           |                                                |   | Sin completar                             | ,  |
| * Campos obligatorios                                                  | $\square$                                      |   |                                           |    |
| Nombre*                                                                | Apellido 1*                                    |   | Apellido 2                                |    |
| Fecha Nacimiento*<br>DD/MM/AAAA                                        | Tipo de documento                              | ~ | N° de documento                           |    |
| País de emisión del documento 🛛 🗸                                      | Fecha de caducidad del documento<br>DD/MM/AAAA |   | Validez permanente                        |    |
| Bebé 2                                                                 |                                                |   |                                           |    |
| Nombre*                                                                | Apellido 1*                                    |   | Apellido 2                                |    |
|                                                                        |                                                |   |                                           |    |
| Fecha Nacimiento*<br>DD/MM/AAAA                                        |                                                |   |                                           |    |

# vueling GROUPS

# "Last bookings" and "Your requests" section

#### Últimas reservas

| Número de<br>petición Ƴ | Nombre del<br>grupo | Trayecto         | Fecha de<br>salida | Fecha de<br>regreso | Número de<br>pasajeros | Estado | Fecha límite |
|-------------------------|---------------------|------------------|--------------------|---------------------|------------------------|--------|--------------|
|                         |                     |                  |                    |                     |                        |        |              |
| Inicio 👌 Buscador       | de Vuelos 👌 Mis     | Reservas         |                    |                     |                        |        |              |
|                         |                     | A:               |                    | _                   |                        |        |              |
| Tu cuenta               | - 1                 | lis reserv       | as de grup         | 00                  |                        |        |              |
| Buscador de vue         | elos Li             | stado de Solicit | udes               |                     |                        |        |              |
| Tus solicitudes         |                     |                  |                    |                     |                        |        |              |
| Facturas                |                     |                  |                    |                     |                        |        |              |
| Condiciones de g        | grupos              |                  |                    |                     |                        |        |              |
| Reservas individ        | uales               |                  |                    |                     |                        |        |              |
|                         |                     |                  |                    |                     |                        |        |              |
| Lista de Soli           | citudes             |                  |                    |                     |                        |        |              |
|                         |                     |                  |                    |                     |                        |        |              |
| Número de<br>petición ∨ | Nombre del<br>grupo | Trayecto         | Fecha de<br>salida | Fecha de<br>regreso | Número de<br>pasajeros | Estado | Fecha límite |
|                         |                     | Barcelona -      | 12/09/2022         |                     |                        |        |              |

| <u>GR202208000254</u>  | B1.8 Previo                                  | Barcelona -<br>Madrid   | 12/09/2022<br>16:25 |                     | 10 | Cancelada      |            |
|------------------------|----------------------------------------------|-------------------------|---------------------|---------------------|----|----------------|------------|
| <u>GR00000001416.1</u> | Test PRE JTA<br>Ampliaciones                 | Barcelona - Ibiza       | 17/10/2022 7:10     | 23/10/2022 8:50     | 15 | Pte. Pago      | 13/09/2022 |
| <u>GR00000001414.1</u> | Test JTA<br>(ampliaciones<br>para pasajeros) | Barcelona -<br>Mallorca | 12/09/2022 6:30     | 18/09/2022<br>18:40 | 20 | Pte. Lista Pax | 08/09/2022 |
| GR00000001412.1        | Test                                         | Barcelona -<br>Mallorca | 12/09/2022 6:30     | 18/09/2022 7:00     | 10 | Pte. Pago      | 08/09/2022 |
| <u>GR00000001411.1</u> | Test Session                                 | Barcelona -<br>Mallorca | 12/09/2022 6:30     | 18/09/2022 7:00     | 10 | Pte. Pago      | 08/09/2022 |

- The *"last bookings" section* only shows the bookings created after the new platform migration. The rest of requests will still be available in *"Your requests".*
- In "Your requests" section you can find all your bookings but we have made a few changes:
- The booking search tool will no longer be available:
  - We have enabled the filter in the list so you can filter by request, group name, departure date or any of the available columns.

  - You will identify the bookings created on the new platform with the following format: GRXXXXXXXXXX1, GRXXXXXXXX.2 etc.

# **Accepting bookings**

#### < Volver

#### Mis reservas de grupo

Detalle de la solicitud

test 10 Pasajeros - GR000000001421.1 Pte. Aceptación

| ¡Aún no has aceptado tu solicitud! Rec | uerda que tienes hasta el día 22/0 | 9/2022 para aceptaria.   |                              |
|----------------------------------------|------------------------------------|--------------------------|------------------------------|
|                                        |                                    |                          |                              |
| Propuesta GR00000001421.1              |                                    |                          |                              |
|                                        | a Ide                              |                          |                              |
|                                        | ¥ 100                              | 1                        |                              |
|                                        | Barcelona 6:30   Mallorca          | 7:20   <b>02/01/2023</b> |                              |
|                                        |                                    |                          |                              |
| Para grupo de: 10 Pasajeros            |                                    |                          | He leído y acento las        |
| 51 2                                   |                                    |                          | condiciones de grupos y las  |
| Ida                                    |                                    |                          | condiciones de transporte de |
| Pasajeros                              | 10 x 72,49 €                       | 724,90 €                 | Vueling                      |
| Maletas facturadas (25 kg)             | 10 × 0,00 €                        | 0,00 €                   |                              |
|                                        |                                    |                          |                              |
| PRECIO FINAL                           |                                    | 724,90 €                 | Aceptar propuesta            |
|                                        |                                    |                          |                              |
|                                        |                                    |                          |                              |

test 10 Pasajeros - GR00000001421.1 Pte. Pago

| 🚺 ¡Aún no has pagado tu reserva! Tienes hasta 18/09/2022 para realizar el pago. |                           |                          |                   |  |
|---------------------------------------------------------------------------------|---------------------------|--------------------------|-------------------|--|
|                                                                                 |                           |                          |                   |  |
| Propuesta GR00000001421.1                                                       |                           |                          |                   |  |
|                                                                                 | → Id                      | a                        |                   |  |
|                                                                                 | Barcelona 6:30   Mallorca | 7:20   <b>02/01/2023</b> |                   |  |
|                                                                                 |                           |                          |                   |  |
| Para grupo de: 10 Pasajeros                                                     |                           |                          | Opciones:         |  |
| Ida                                                                             |                           |                          | Ampliar pasajeros |  |
| Pasajeros                                                                       | 10 x 72,49 €              | 724,90 €                 | Reducir pasajeros |  |
| Maletas facturadas (25 kg)                                                      | 10 × 0,00 €               | 0,00 €                   |                   |  |
| PRECIO FINAL                                                                    |                           | 724,90 €                 |                   |  |
| A pagar antes de 18/09/2022 20%                                                 |                           | 144,98€ 🚺                |                   |  |
| A pagar antes de 03/12/2022 80%                                                 |                           | 579,92€ ()               | Pagar             |  |

- When your booking is waiting to be accepted, you won't be able to reject it, it can only be accepted or left until it expires.
- Once it has been accepted, payments will be enabled, as well as the option to reduce or increase the number of passengers.
- When you accept the proposal, you will see that the way we generate the locator number has changed. We will block the seats on the flight, but the locator number will be generated once the total amount of the booking has been paid.

## Increasing and reducing the number of passengers

Buscador de Vuelos 💙 Mis Reservas 🍞 Detalle de la Reserva

#### < <u>Volver</u>

#### Mis reservas de grupo

Detalle de la solicitud

## test 10 Pasajeros - GR000000001421.1 Pte. Pago

| ¡Aún no has pagado tu reserva! Tie | enes hasta 18/09/2022 para realizar e | l pago.                  |                   |
|------------------------------------|---------------------------------------|--------------------------|-------------------|
|                                    |                                       |                          |                   |
| Propuesta GR00000001421.1          |                                       |                          |                   |
|                                    | → Id                                  | a                        |                   |
|                                    | Barcelona 6:30   Mallorca             | 7:20   <b>02/01/2023</b> |                   |
|                                    |                                       |                          |                   |
| Para grupo de: 10 Pasajeros        |                                       |                          | Opciones:         |
| Ida                                |                                       |                          | Ampliar pasajeros |
| Pasajeros                          | 10 x 72,49 €                          | 724,90 €                 | Reducir pasajeros |
| Maletas facturadas (25 kg)         | 10 × 0,00 €                           | 0,00 €                   |                   |
|                                    |                                       |                          |                   |
| PRECIO FINAL                       |                                       | 724,90 €                 |                   |
| A pagar antes de 18/09/2022 20%    |                                       | 144,98€ ()               | Pagar             |
| A pagar antes de 03/12/2022 80%    |                                       | 579,92€ 🚺                | Fagar             |
|                                    |                                       |                          |                   |

As soon as you accept the booking, we will enable the options to **reduce** and **increase** the number of passengers.

#### **Reductions**

- Providing the reduction is free (as per the conditions), you will be able to manage it directly on the portal.
- For extra reductions (not included in the conditions) and reductions carried out after paying the total amount of the booking, you should contact our customer services center.

### Increases

- You can manage them as soon as you accept the booking and up to 72 hours before departure of the first flight.
- Any increases you make will be found in "Your requests". They will have the same GR number as the initial request, but will end in .2, .3, .4, etc. depending on the amount of increases you have made.

## Passenger List

#### < <u>Volver</u>

#### Lista de pasajeros

| YSK                               |   |                                                |   |                    |                      |
|-----------------------------------|---|------------------------------------------------|---|--------------------|----------------------|
|                                   |   |                                                |   | 0/1                | 5 pasajeros completa |
| AA Pasajero 1<br>Asiento ida: 27F |   |                                                |   |                    | Sin completar 🖌      |
| Campos obligatorios               |   |                                                |   |                    |                      |
| Nombre*                           |   | Apellido 1*                                    |   | Apellido 2         |                      |
| Fecha Nacimiento*<br>DD/MM/YYYY   | Ħ | Tipo de documento                              | ~ | N° de documento    |                      |
| País de emisión del documento     | ~ | Fecha de caducidad del documento<br>DD/MM/YYYY |   | Validez permanente |                      |
|                                   |   | Guardar cambios                                |   |                    |                      |
| AA) Pasajero 2                    |   |                                                |   |                    | Sin completar 💋      |

🕕 Recuerda que tienes hasta el día 27/09/2022 para completar la lista o modificar los datos de los pasajeros

- The passenger list in the bookings created on the new platform will be enabled once the total amount of the booking has been paid.
- From then on, and up to 7 days before departure of the first flight, you will be able to complete the passenger list and change it free of charge, without having to contact us.
- Now you can save the details of each passenger one by one, instead of having to enter the whole list at once.
- When you enter the passengers' dates of birth, the system will allocate the type of passenger automatically.
- If you need to **check in online** at Vueling.com, **we** advise you to fill in all the details, even if they are not mandatory, to speed up the process.
- We have marked all mandatory fields with (\*).

# vueling GROUPS

# Ancillaries

| Propuesta GR000000            | 001484.1                                                                                   | Código de res                                                                     | erva: TF3FRT   |
|-------------------------------|--------------------------------------------------------------------------------------------|-----------------------------------------------------------------------------------|----------------|
|                               | ⊁ Ida                                                                                      | 🐳 Vuelta                                                                          |                |
| Barcelona 13:10               | Düsseldorf 15:25   19/01/2023                                                              | Düsseldorf 21:00   Barcelona 23:10   26/0                                         | 1/2023         |
| Para grupo de: <b>21 Pasa</b> | ijeros                                                                                     | Opcior                                                                            | nes:           |
| Ida                           |                                                                                            | <u>Ampliar pa</u>                                                                 | <u>sajeros</u> |
| Pasajeros                     | 21 x 57,49 €                                                                               | 1.207,29 € Reducir par                                                            | sajeros        |
| Maletas facturadas (25 k      | g) 21 × 0,00 €                                                                             | 0,00 € Añadir ser                                                                 | vicios         |
|                               |                                                                                            |                                                                                   |                |
| Propuesta GR000000            | 001484.1                                                                                   | Código de res                                                                     | erva: TF3FRT   |
|                               | → Ida                                                                                      | 😽 Vuelta                                                                          |                |
| Barcelona 13:                 | Añadir servicios                                                                           | × <sup>26/01</sup>                                                                | 1/2023         |
| Para grupo de: 21 P           | Tras realizar el pago total de la reserva<br>con nuestro <u>Centro de atención al clie</u> | a, podrás añadirle servicios contactando D <b>pcion</b><br>n <u>te.</u> pliar par | ies:           |
| Pasajeros                     | 21 x 57,49 €                                                                               | 1.207,29 € reducir pas                                                            |                |
| Maletas facturadas (25 k      | g) 21 x 0,00 €                                                                             | 0,00 € <u>Añadir ser</u>                                                          |                |
| Vuelta                        |                                                                                            |                                                                                   |                |
| Pasajeros                     | 21 × 58,49 €                                                                               | 1.228,29 €                                                                        |                |
| Maletas facturadas (25 k      | g) 21 × 0,00 €                                                                             | 0,00 €                                                                            |                |
| PRECIO FINAL                  |                                                                                            | 2.435,58 €                                                                        |                |
| Pagado 20%                    |                                                                                            | 487,12€ 💽                                                                         |                |
|                               |                                                                                            |                                                                                   | sajeros        |

- Ancillaries can be purchased after paying the total amount of the booking, by contacting our <u>Customer</u> <u>Services Centre.</u>
- Once the requested ancillaries have been added (subject to availability), you can pay through the Groups portal.
- We advise you to request ancillaries once you have completed the passenger list, so that we can allocate them directly to the correct passenger.

# Invoices

| Importante                                        |                                            |           |                                              |            |                            |
|---------------------------------------------------|--------------------------------------------|-----------|----------------------------------------------|------------|----------------------------|
| Para indicar el tipo de pasajen                   | o (adulto o niño) solo debes i             | ntroduci  | ir su <b>fecha de nacimiento</b> en la lista | a de pasaj | eros. Ten en cuenta que se |
| considerará como niño al pasa                     | ajero entre 2 y 15 años.                   |           |                                              |            |                            |
|                                                   |                                            |           |                                              |            |                            |
| ı cuenta 🚽                                        | Description                                |           |                                              |            |                            |
| uscador de vuelos                                 | Busca vuelos p                             | ara ti    | i grupo:                                     |            |                            |
| us solicitudes                                    | <ul> <li>Ida y vuelta O Solo id</li> </ul> | a         |                                              |            |                            |
| acturas                                           | Origen                                     | - 0       | Destino 🔻                                    | :          |                            |
| andicionas de grupes                              | miénalas 14 anti                           |           | in the section of the                        |            | Buscar Vuelos              |
| onaiciones de grupos                              | miercoles 14 septi                         |           | ueves 15 septiem                             |            |                            |
| eservas individuales                              | N° de pasajeros 🕕                          |           |                                              |            |                            |
|                                                   | 10 Pasajeros                               | ~         | ) Bebé 🗸 🗸                                   |            |                            |
|                                                   | Desidentes / Form Nu                       | meros     |                                              |            |                            |
| ldioms:Spanish + Home                             | - Residences / Palli, Nu                   | crusd     |                                              |            |                            |
|                                                   |                                            |           |                                              |            |                            |
| Recuerda que tu período de facturación es diario. |                                            |           |                                              |            |                            |
| 10                                                |                                            |           |                                              |            |                            |
|                                                   |                                            | ~         |                                              |            |                            |
| cha inicial factura 1499/2222                     | Fecha final factura                        | 5488/2022 | Fecha inicial vuelo                          |            | Fecha final vuelo          |
|                                                   |                                            |           | Nonibile del pasajero                        |            |                            |
| mero de factura                                   |                                            |           | Apellido del pasajero                        |            |                            |
| timos 4 dialtos tarieta de crédito                |                                            |           | Fecha inicial page                           |            | Fecha final page           |
|                                                   |                                            |           |                                              |            |                            |
| Ruscor Lumper Lilloos                             |                                            |           |                                              |            |                            |
|                                                   |                                            |           |                                              |            |                            |
|                                                   |                                            |           |                                              |            |                            |
|                                                   |                                            | *         | Ida                                          |            |                            |
|                                                   | Barcelona 6:30                             | )   Mal   | lorca 7:20   05/02/2023                      |            |                            |
|                                                   |                                            |           |                                              |            |                            |
| ara grupo de: 15 Pasaieros                        |                                            |           |                                              |            | Opciones:                  |
| lda                                               |                                            |           |                                              |            | Ampliar pasajeros          |
| Pasajaros                                         | 15 x 101 74 £                              |           | 1 526 10 6                                   |            | Reducir pasajeros          |
| Maletas facturadas (25 km)                        | 15 x 0.00 £                                |           | 1.520,10 €<br>0.00 £                         |            | Añadir servicios           |
| nanotas ractariadas (£5 kg)                       | 10 × 0,00 €                                |           | 0,00 €                                       |            | Descargar presupuesto      |
| PRECIO FINAL                                      |                                            |           | 1.526,10 €                                   |            |                            |
|                                                   |                                            |           | 305.22€                                      | B          |                            |
| A pagar antes de 27/09/2022 20%                   |                                            |           | 0001220                                      |            |                            |

- The invoices for new bookings will be available in the portal under "Invoices" section, after all the payments are made.
- In this section you can easily locate Group invoices by filling in the "Locator/Opportunity" field which you will find in the search feature.
- Invoices for deposits will have a number that starts with GD, but invoices for the final payment or total payment (with no deposit) will have a number that starts with GF.
- If you need to download the group quotation in order to proceed with the payment, we have enabled a button so you can download it.

# vueling GROUPS

# Contact and notifications about the booking

| ↑ Choose your flight                                                                                   | 2 Group details                                                                                                    | 3 Set up your trip                                                                                   | 4 Your request                                                                                   |
|----------------------------------------------------------------------------------------------------|----------------------------------------------------------------------------------------------------|----------------------------------------------------------------------------------------------------|--------------------------------------------------------------------------------------------------|
| roup requester details                                                                                 |                                                                                                    |                                                                                                    | Your travel plan                                                                                 |
| Name                                                                                                   | Jhon                                                                                                    |                                                                                                    |                                                                                                  |
| Surname                                                                                                | Smith                                                                                                    |                                                                                                    |                                                                                                  |
| Email                                                                                                  | Central@testtryp.com                                                                                                    |                                                                                                    | Your flights:                                                                                    |
| Dialling code                                                                                          | Germany (+49)                                                                                                    | •                                                                                                    | Outbound: 25/06/2023<br>Origin: Barcelona - 07:00                                                |
| Phone number                                                                                           | 1234567                                                                                                    |                                                                                                    | Group: 10 persons                                                                                |
| roup details                                                                                           |                                                                                                    |                                                                                                    | Return: 22/07/2023<br>Origin: London - 21:05<br>Destination: Barcelona - 00<br>Group: 10 persons |
| Name of the group:                                                                                     |                                                                                                    |                                                                                                    | Final price 3,074                                                                                |
| Type of Group                                                                                          | Select a type                                                                                                    | ·                                                                                                    | Price per passenger 30                                                                           |
| lequester's contact details fo                                                                         | or emergencies                                                                                                    |                                                                                                    |                                                                                                  |
| This contact will allow us promp<br>number and email entered must<br>involuntary changes will still be | therefore always be that of the group request<br>sent to the email address stated in "Group request<br>sent to the email address stated in "Group rec | es that affect the booking. The phone<br>ter. All other communications regarding<br>uester details". |                                                                                                  |
| Email                                                                                                  |                                                                                                    |                                                                                                    |                                                                                                  |
| Dialling code                                                                                          | ~                                                                                                    |                                                                                                    |                                                                                                  |
|                                                                                                    |                                                                                                    |                                                                                                    |                                                                                                  |

#### Contact person for the Booking

• In new bookings, the email and telephone fields that appear in **"Details of the person requesting the quote"** can be modified.

#### **Booking notifications**

• We will continue to inform you about flight time changes that affect your booking: we will send you this information by email to the address in "Details of the person requesting the quote".

#### Requester's contact details for emergencies

- This contact will allow us to promptly notify you of any exceptional emergencies that affect the booking. The contact details must therefore always be that of the requester.
- All other notifications regarding involuntary changes will be sent to the email address stated in "Group requester details"

### **Payments and Refunds**

| Método de pag    | 10                    |            |                    |
|------------------|-----------------------|------------|--------------------|
| Pago fraccionad  | 0                     |            | 6:30 • 7:20        |
| A pagar antes o  | de 27/09/2022 20%     |            |                    |
| A pagar antes o  | de 06/01/2023 80%     | 1.220,88€  | Vueling y DigiCert |
| PRECIO FINAL     |                       | 1.526,10 € | segura.            |
|                  |                       |            |                    |
| 2                |                       |            |                    |
| Tarjeta Transfer | encia                 |            |                    |
|                  | Número de tarjeta     |            |                    |
|                  |                       |            |                    |
|                  | Tipo de tarjeta 🗸 🗸   |            |                    |
|                  |                       |            |                    |
|                  | Titular de la tarjeta |            |                    |
|                  |                       |            |                    |
|                  | Caducidad (mm/aa)     | 2          |                    |
|                  |                       | •          |                    |

- New bookings will only have card and bank transfer payment methods available.
- The "Flight Credit" payment method is only available for bookings created before the new platform migration.
- Airports taxes refunds or refunds for involuntary changes (where applicable) to bookings created from the new platform must be requested through our Customer Service Centre.
  - Refund airport Taxes: Through the option Groups > Others. Indicating in the free text "Refund of Airport taxes" + details of the request.
  - Refund for involuntary change: Through the option Groups > Refund > Refund for involuntary change.

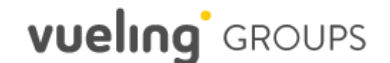

### Transfer between bookings

- The transfer between bookings of amounts paid is performed on the following cases:
  - Schedule changes and involuntary cancellations:
    - to use the amount paid in the new alternative booking
    - to use the amount paid in another booking to be paid if the refund is due.
  - Group-wide voluntary changes and contributions:
    - to use the amount already paid in the new reservation, taking into account that the change fee and the fare difference (if any) must be additionally paid.
  - Other changes authorized by Vueling where an excess amount remains in the reservation in favor of the customer.

When the transfer is managed, the amount to be transferred is added to the **"agency credit"** payment method. This amount will be visible on the Agencies portal (if you do not have the BSP payment enabled) and can be used on individual reservations from this portal. In case of using this amount to pay for an individual booking, on the Agencies portal, the amount consumed must be paid in order to carry out the transfer in the new group reservation.

| Agency name:             | TEST AGENCIA B2B        |
|--------------------------|-------------------------|
| Agency ID:               | 66666666                |
| Agency credit available: | <sup>EUR</sup> 5,000.00 |
| Amount payable:          | EUR114.98               |